## 中国医药教育协会感染疾病专业委员会第七届学术大会 团队注册操作手册

-、 团队账号的创建

登陆大会网站: <u>https://idsc.sciconf.cn</u>,点击首页右侧快捷通道,找到【单位团体注册】,点击并进入

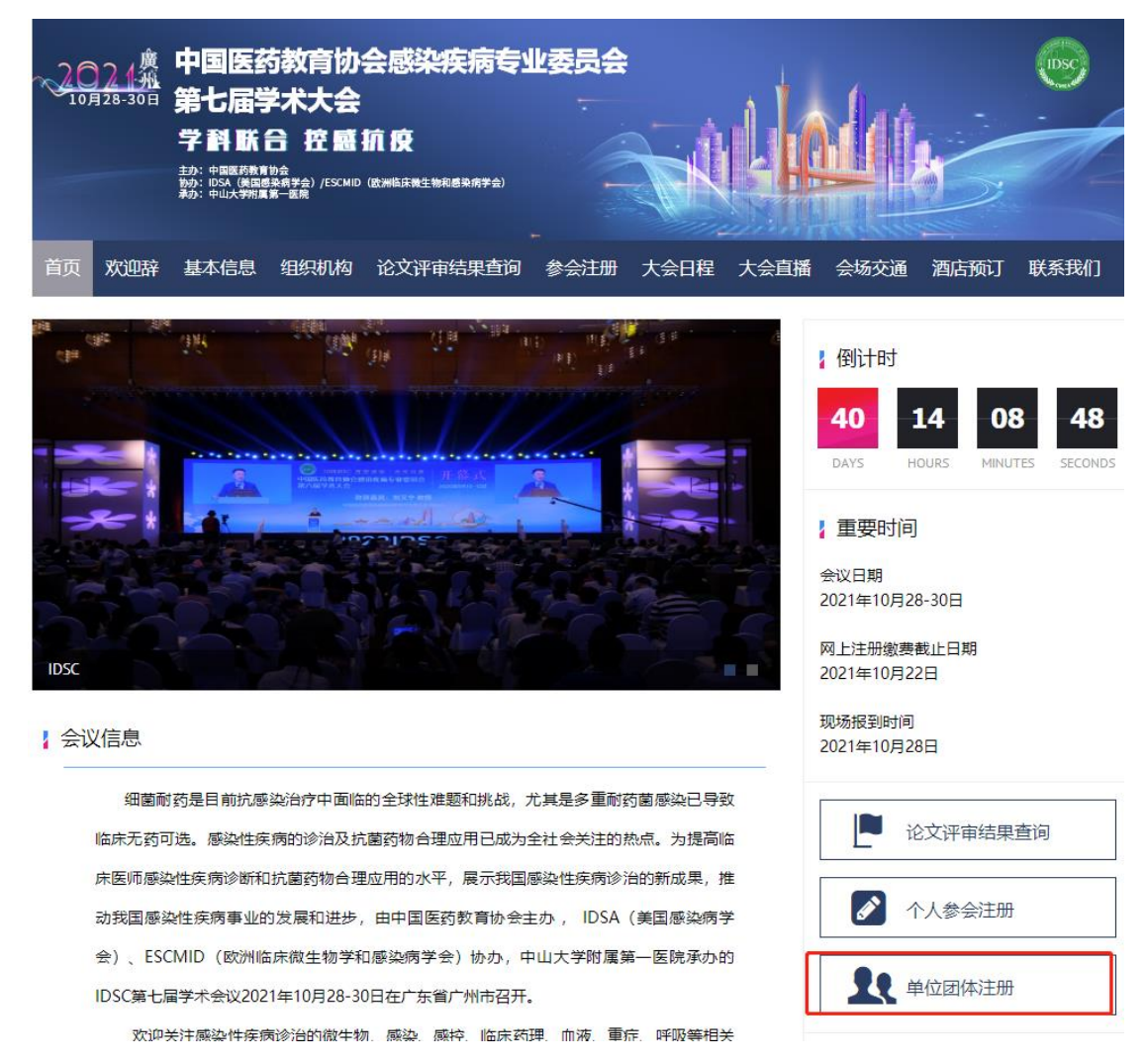

按照要求填写完整对应的信息之后点击提交按钮

| 2024度<br>中国<br>10月28-30日<br>第七)<br>学科<br>訪: <sup>1115</sup><br>第二 | 医药教育协会感染疾病专业委员会<br>届学术大会<br>联合 控 鹽 抗疫<br>(禁語葉 - 48) (SOMD (B)mBERHEtMRBARF2) |        |
|-------------------------------------------------------------------|------------------------------------------------------------------------------|--------|
| ☆ 返回会议首页                                                          |                                                                              | [安全退出] |
| A 完善资料 *为必填顶                                                      |                                                                              |        |
| * 手机号码                                                            | 13263377908                                                                  |        |
| * 真实姓名                                                            | 冯雅舒                                                                          |        |
| * 团队名称                                                            | 北京美迪康信息咨询有限公司                                                                |        |
| * 电子邮箱                                                            | fyashu@163.com                                                               |        |
|                                                                   | 清正确這写邮箱                                                                      |        |
| * 所属地区                                                            | 北京市 大兴区 🗸                                                                    |        |
| 科室/部门                                                             | 市场部                                                                          |        |
| 行政职务                                                              | 经理                                                                           |        |
| 通讯地址                                                              | 大兴区*****                                                                     |        |
| 邮政编码                                                              | 012600                                                                       |        |
|                                                                   | 立即提交                                                                         |        |

二、 团队成员的添加

有两种方式,管理员可自行添加,也可让代表通过链接点击进入

 管理员通过后台挨个添加,点击左侧【团队注册管理】-【团队成员管理】进入 后,输入代表姓名、手机号和单位任意一个即可,如果姓名比较大众,可同时 输入手机号和单位进行关联查询;找到对应老师信息并点击下方的【立即提 交】即可;如果查无此人,则需点击新增,新增的时候务必保证信息的准确 性。

| 😣 用户中心                     | 王 中国医药教育协会起来疾病与业委员会第七届学术大会 🌘 英国官网                                                                                                    |
|----------------------------|----------------------------------------------------------------------------------------------------|
| 💧 首页                       | ■ 図队添加中宾                                                                                                    |
| 😫 团队注册管理 🔺                 | ① 为避免重复增费、运加闭队成品前、请先按性名博委—下、查索系统甲是否已经存在领要运加阶成品、如无再点 运加新用户 除用运加                                                                                     |
| 添加团队成员                     |                                                                                                    |
| 团队交费管理                     | XED         2005         ナッレラ         ナッレラ         ナッレラ         エードール         実過床         12.4         キハマテ         AUXINTY**           ● 1934984< |
| 订单管理                       | 3234615 赵晓鹏 北京美迪康信息咨询有限公司 8095****96@qq.com 1803****0623 未注册 未付款                                                                                   |
| □ 成员邀请管理 ▼                 | 3288010 赵晓鹏 北京美迪康信息咨询有限公司 **** 1903****3933 未注册 未付款                                                                                                |
| <ul> <li>用户基本信息</li> </ul> | ◇ 木-北到20時著的」 + 添加新用户                                                                                                    |
| 🔇 账号密码                     | 立即提交                                                                                                    |
|                            |                                                                                                    |

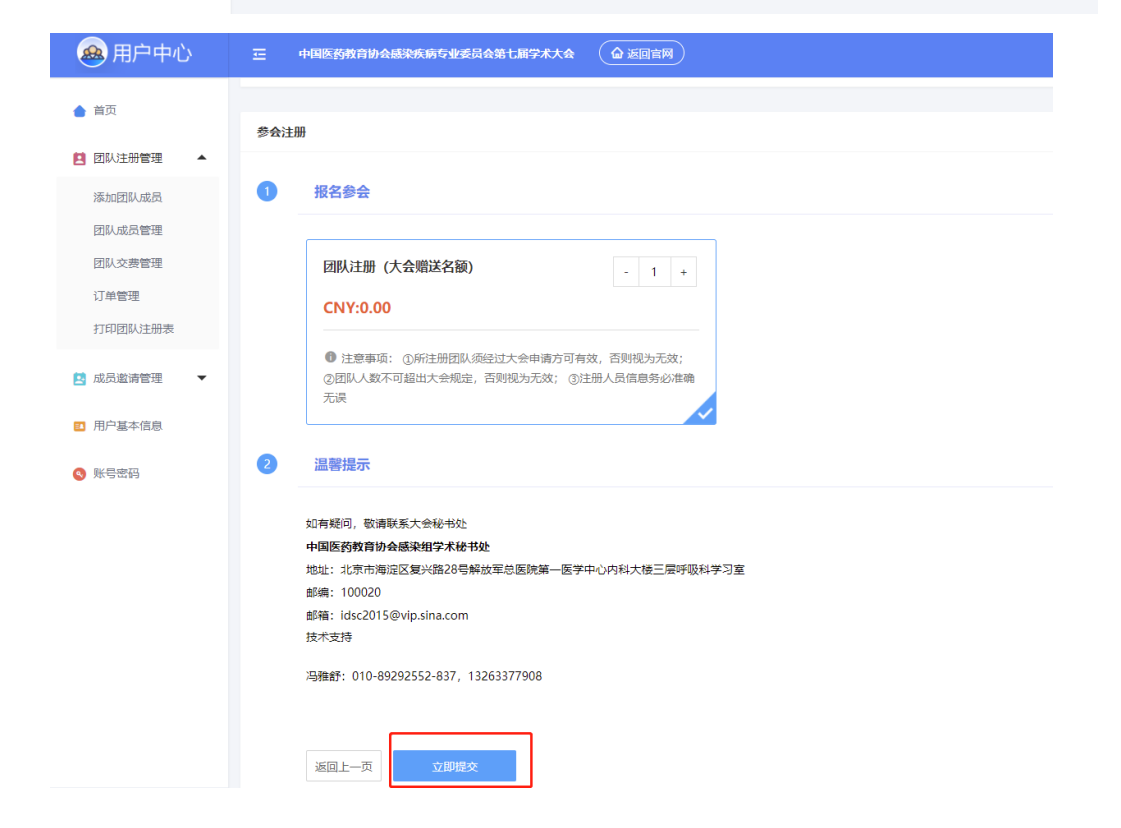

| 😣 用户中心       | 正 中国医药教育协会感染疾病专业委员会第七届学术大会 @ 返回官网              |
|--------------|------------------------------------------------|
| • #T         | 241 241 子切写 子切写 子切写 土作単位 上作単位 建双 4人参会 2620時間用「 |
| ● 目贝         |                                                |
| 📔 团队注册管理 🔺   | * 手机号码 谢输入                                     |
| 添加团队成员       | * <b>设置密码</b> 请输入                              |
| 团队成员管理       | 密码必须是字母大写、字母小写、数字、特殊字符中任意两种组合,且不能少于8位!         |
| 团队交费管理       | * 确认 88码 词称 2                                  |
| 订单管理         | * 真实姓名 请输入                                     |
| 打印团队注册委      | *身份证号 请输入                                      |
| 🔁 成员邀请管理 🛛 🔻 | * 您的性别 () 男 () 女                               |
| ■ 用户基本信息     | *是百多村医生 〇 是 ④ 音                                |
| 🔇 账号密码       | * 是百基层医生 🔘 是 💿 苫                               |
|              | * 电子邮箱 请输入                                     |
|              | * 所屬省市 词选择 V                                   |
|              | * 工作单位 请输入                                     |
|              | * <b>科室/部门</b> 请输入                             |
|              | * 出生日期 请输入                                     |
|              | * 技术职称 🔘 正高 🕥 副高 💮 中级 🚫 初級 🔘 其他                |
| ▶ 安全退出       | 行政职务 请输入                                       |

② 通过链接,代表自行加入团队

点击左侧【成员邀请管理】,【非定向邀请管理】,将链接或者二维码发给对应代 表即可,代表通过链接即可进入。代表点击注册之后,即可自动加入到团队名 单。左侧【团队注册管理】—【团队成员管理】,即可看到团队里边的成员名 单。(**链接是每个人都可以访问加入进去**)

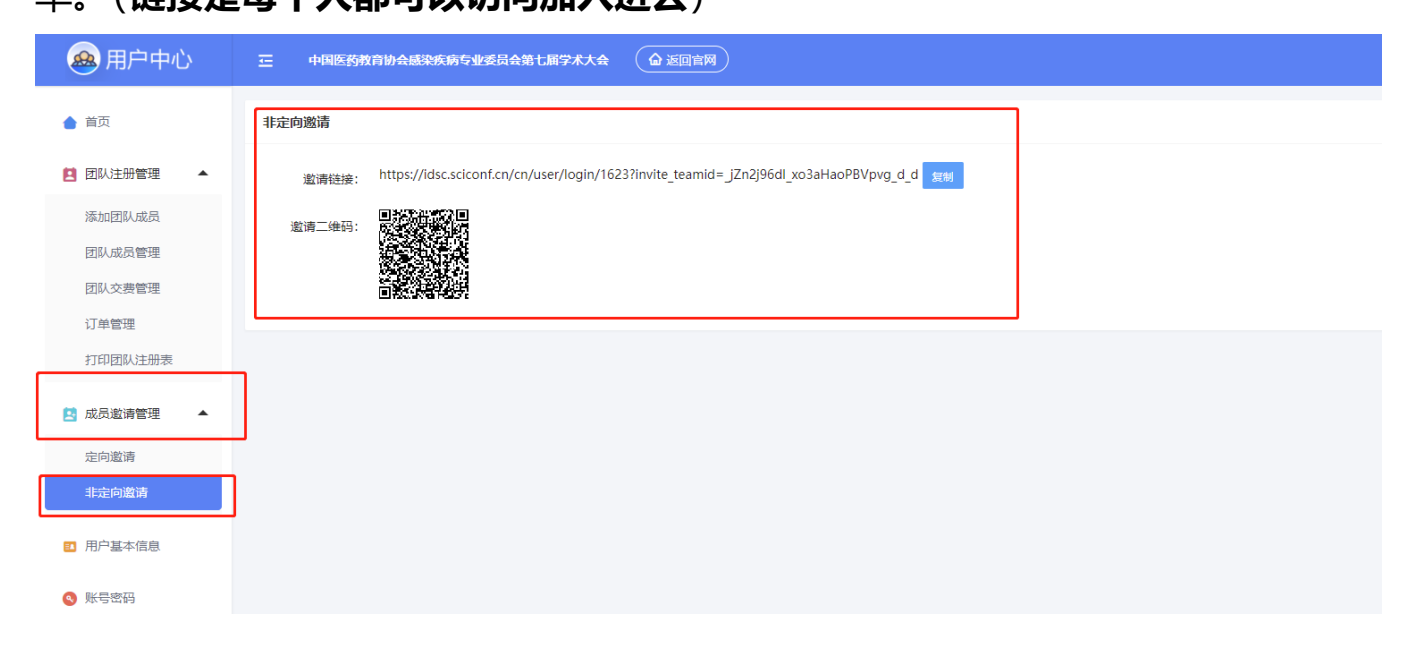

|                                                                                                    |                                                                                                    |                                         | 山露提示     山原相子の     山原本の     山原本の     山 | 次注册<br>查询有限公司<br>: 冯雅舒<br>908 |                       |                                   |
|----------------------------------------------------------------------------------------------------|----------------------------------------------------------------------------------------------------|-----------------------------------------|----------------------------------------------------------------------------------------------------|-------------------------------|-----------------------|-----------------------------------|
| <ul> <li>8)用户中心</li> <li>9 普页</li> </ul>                                                                                                    | 正 中国医药教育协会越导系统专业委员会数 t<br>高、团队成员管理 • 未支付 • 已支付                                                                                                    | 17.4.14 ( <u>0 2014</u> 1)              |                                                                                                    |                               |                       | 73 <b>8</b>                       |
|                                                                                                    |                                                                                                    | 工作单位 工作单位 推力                            | + 添加团队成员 团队交费管理                                                                                                    |                               |                       |                                   |
| 团队注册管理<br>添加团队成员                                                                                                    | 注册号 注册号 姓名 姓名                                                                                                    |                                         |                                                                                                    |                               |                       |                                   |
| 团队注册管理 本<br>添加团队成员<br>团队成员管理                                                                                                    | 注册号 注册号 姓名 非名<br>已选 0 人 <u>批量粉除</u><br>□ 注册号 ◆ 姓名                                                                                                    | 工作单位                                    | 注册费用类型                                                                                                    | 附加注册类型                        | 震击名称                  | 提作                                |
| 团队注册管理 ▲<br>添加团队成员<br>团队交费管理<br>团队交费管理                                                                                                    | 注册号 注册号 姓名 約名<br>己誌 0人 加速粉号<br>注册号 中 姓名<br>534 藤前周                                                                                                    | 工作单位<br>北汞美迪康俱思咨询有限公司                   | 注册费用类型<br><b>智元 /</b>                                                                                                    | 附加注册类型<br>智元                  | 滅害名称<br><b>智元 /</b>   | 現代<br>11日<br>11日<br>11日<br>11日    |
| 国队注册管理 ▲<br>添加団队成员<br>団队交费管理<br>订单管理<br>打印団队注册表                                                                                                    | 注册号 日用句 姓名 前名<br>己語 0人 元単物<br>- 注册号 9 姓名<br>- 534 前前周<br>- 533 起羽勝                                                                                                    | 工作单位<br>北学演画重信息资源有限公司<br>北学美画重信息资源有限公司  | 注册费用地型<br>智売 /<br>回队注册 (大会職送名額) CNY0.00                                                                                                    | 附加注册类型<br>智元<br>智元            | /温点名称<br>智元 /<br>智元 / | 35/17<br>1955 - 500<br>1956 - 500 |
| 間以注册管理 本<br>添加的(以成员)<br>(可以示約管理<br>可単管理<br>了単管理<br>打印的以注册表<br>成员室清管理 、                                                                                                    | 注册号 日用句 姓名 前名<br>己語 0人 加速時時<br>- 注册号 0 姓名<br>- 533 創約期間<br>- 533 創約期間<br>- 534 前前間                                                                                               | 工作单位<br>北学演画重信息资料有限公司<br>北学美画重信息咨询有限公司  | 注新费用模型<br>電売 /<br>面似注册 (大会翻读名称) CNY0.00                                                                                                    | 附加注册类型<br>智元<br>智元            | 酒店名称<br>智元 /<br>智元 /  | 가도<br>208 월 20<br>208 월 202       |
| 国以王府管理 本<br>家加四以成员<br>(四以成為管理<br>)<br>(万年管理<br>)<br>700回以王册表<br>成员邀请管理 マ<br>同户其主任長                                                                                                    | 注册号 日用句 姓名 前名<br>已該 0人 和品冊句<br>注册号 0 姓名<br>534 前部川周<br>533 私知問題<br>1 22 42 432                                                                                                   | 工作单位<br>北带美迪康信息资源有限公司<br>北市美迪康信息资尚有限公司  | 注部費用映型.<br>■売 /<br>面似注册 (大会種語名類) CNV0.00<br>/                                                                                                    | 附加注册类型<br>解无<br>智无            | 素素素素 素素 ▲ 着売 ▲        | सितः<br>बाह्य 80<br>बाह्य 80      |
| <ul> <li>(四以主册管理 ▲</li> <li>※加田以忠成</li> <li>(四以東公務管理 )</li> <li>(可申管理 )</li> <li>(可申管理 )</li> <li>(可申管理 )</li> <li>(四) (如前 )</li> <li>(四) (如前 )</li></ul> | は新号 日用句 姓名 前名<br>日本 0 人 和品目的<br>● 注册号 0 姓名<br>● 533 単純用<br>● 533 単純用<br>■ 533 単純用<br>■ 533 単純用<br>■ 533 単純用<br>■ 533 単純用<br>■ 533 単純用<br>■ 1000000000000000000000000000000000000 | 工作单位<br>北京美迪康信息资源有限公司<br>北京美迪康信息资尚有限公司  | 注部費用映型.<br>■売 /<br>間以注册 (大会種語名語) CNV0.00<br>/                                                                                                    | 附加注册换型<br>解元<br>解元            | 素加合称<br>数元 /<br>報元 /  | सिर<br>बस का<br>बस का             |
| <ul> <li>(別し主新管理)</li> <li>(添加団い成点)</li> <li>(別し成点)</li> <li>(別し、交管管理)</li> <li>(汀申管理)</li> <li>(汀申管理)</li> <li>(汀申管理)</li> <li>(□回し、注册表)</li> <li>(□回し、注册表)</li> <li>(□回し、□</li> <li>(□回し、□&lt;</li></ul>                                   | は新号 日用号 姓名 前名<br>日本 0 人 和品目的<br>● 注册号 0 姓名<br>● 533 単純用<br>● 533 単純用<br>● 533 単純用<br>● 533 単純用<br>● 533 単純用<br>● 533 単純用<br>● 7 単元 第二 第二                                         | 工作单位<br>北带英迪康策员员间和弗尔公司<br>北市美迪康信息后向有限公司 |                                                                                                    | 附加注册快型<br>解元<br>解元            | 素加合称<br>数元 /<br>報元 /  | 1947<br>695 80<br>696 80          |

③ 在邀请成员的时候,防止其他无关人员通过链接加入团队,也可进行【定向邀请】,点击【成员邀请管理】—【定向邀请】(代表点击邀请链接之后,必须输入对应的邀请码方可进入)

a. 添加邀请码。根据要求完善对应的信息,邀请码生成方式一般选择手动生成

| 添加邀请码        |                                               |
|--------------|-----------------------------------------------|
| )<br>*邀请码名称: | 美迪康团队                                         |
| *生成方式        | ● 手动生成 ○ 批量生成 ○ 高级上传                          |
| *输入邀请码:      | Medcon                                        |
| *注册类型:       | 团队注册(大会赠送名额)                                  |
| *使用次数类<br>型: | ● 不限次数 ○ 限制次数                                 |
| *开始时间        | 2021-09-17 10:19:04 *结束时间 2021-09-30 00:00:00 |
|              | 立即提交                                          |

b. 将邀请码发给对应的代表,如果是不限制次数,则统一的邀请码即可,如

果限制次数,则根据实际情况增加邀请码。

c. 代表通过链接输入邀请码即可

| 2021歳<br>10月28-30日       中国医药教育协会感染疾病专业委员         第七届学术大会       第七届学术大会         学科联合 控感抗疫       主シニ 中国医药教育协会         並二 中国医药教育协会感染疾病专业委員       第七届学术大会         第七届学术大会       第七届学术大会         第七届学术大会       第七届学术大会         第4日第二日       第七届学术大会         第5日       好話(第二日)         第5日       中国医药教育协会         第5日       中国医药教育协会         第5日       中国医药教育协会         第5日       中国医药教育协会         第5日       中国医药教育学会 (ESCMID (歐洲临床集生物和感染病学会)         第5日       中山大学新闻家一級第 |        |   |
|----------------------------------------------------------------------------------------------------|--------|---|
| 如有疑问,敬请联系大会秘书处                                                                                                    | 邀请码登录  |   |
| 中国医药教育协会感染组学术秘书处                                                                                                    |        | - |
| 地址:北京市海淀区复兴路28号解放军总医院第一医学中心内科大楼三                                                                                                    | 清輸入邀请码 | 0 |
| 层呼吸科学习室                                                                                                    |        | _ |
| 邮编: 100020                                                                                                    | 下一步    |   |
| 邮箱: idsc2015@vip.sina.com                                                                                                    |        |   |

d. 管理员可在后台进行查看邀请码使用情况,并导出明细,也可对相应代表进

## 行编辑删除

| <b>由康团队</b>        |                   |      |                      |
|--------------------|-------------------|------|----------------------|
| 邀请码列表              |                   |      |                      |
| 邀请码 受邀人/手机号/       | 16146 <b>1925</b> |      |                      |
| 邀请码                | 受邀人               | 使用状态 | 操作                   |
| Medcon             | 张颐理 男 1330 )7     | 已使用  | 编辑 <mark>.</mark> #8 |
| 〈 1 〉 到第 1 页 機定 共1 | 条 10条/页           |      |                      |
|                    |                   |      |                      |
|                    |                   |      |                      |
|                    |                   |      |                      |

三、 联系我们

冯雅舒: 13263377908